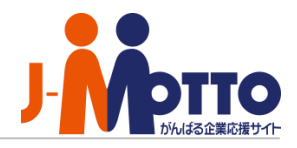

# オプションサービス ショートカット作成ガイド

Copyright (C) 2017 Rismon Business Portal Co., Ltd. All Rights Reserved.

GW-2023-10-EDT26

### グループウェア上にショートカットを設置する

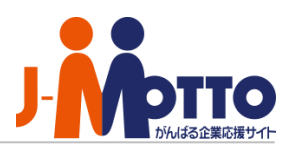

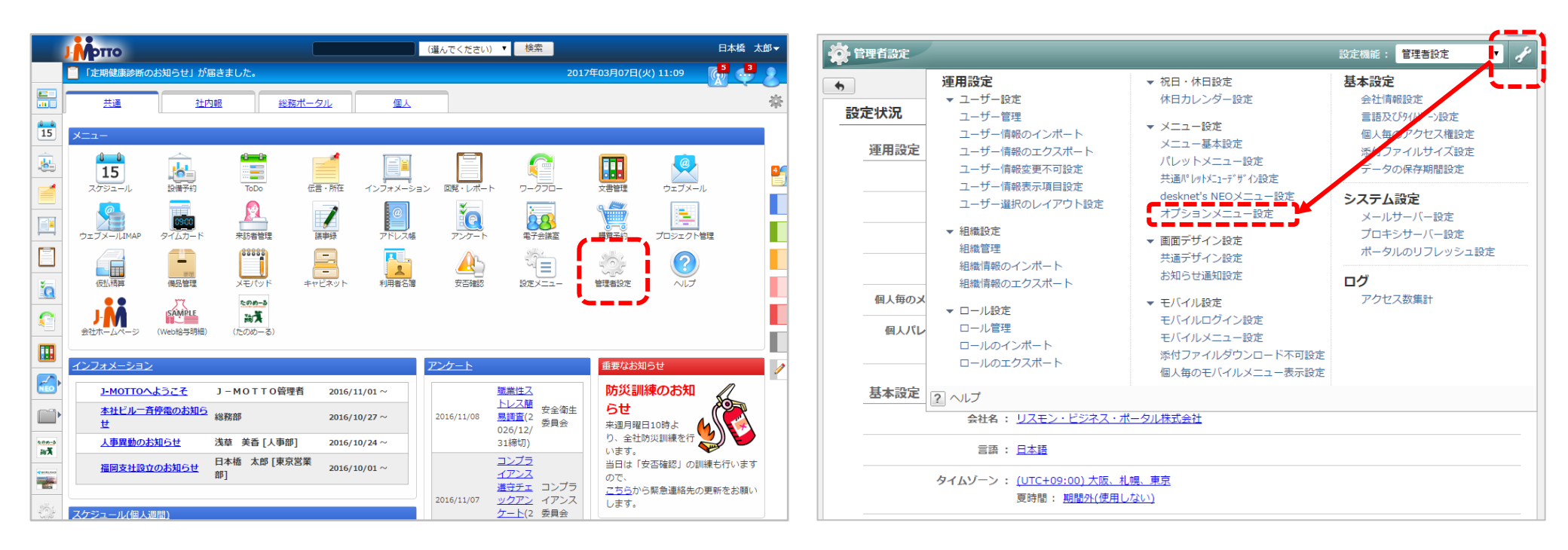

1. グループウェアにログインして メニューから[管理者設定]をクリック 2. 画面右上の[スパナマーク]> [オプションメニュー設定]をクリック

### グループウェア上にショートカットを設置する

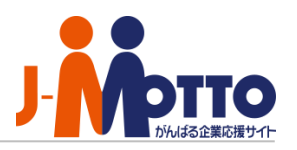

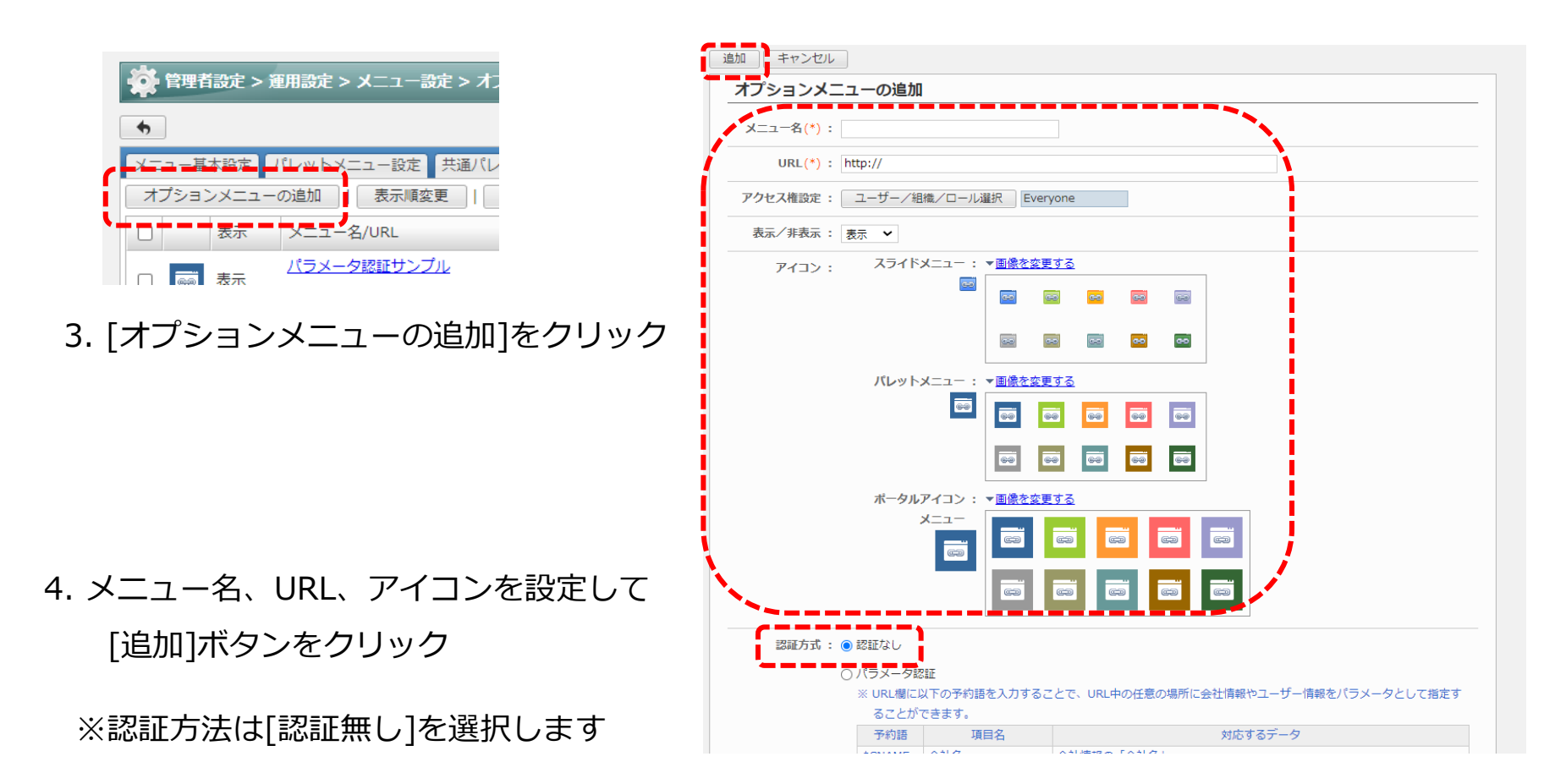

オプションメニューのアイコン・URLの取得・・・

オプションメニューのアイコン・ショートカット用URLは以下のJ-MOTTOサイトから取得できます。

<<u>https://www.j-motto.co.jp/0000000/manual/shortcut.html</u>>

## グループウェア上にショートカットを設置する

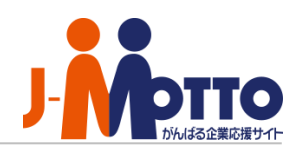

全4件

すべて選択解

キャンセル

P

7-770-

文書管理

OK

ーション

儿個人

ル(個人

ル(個人

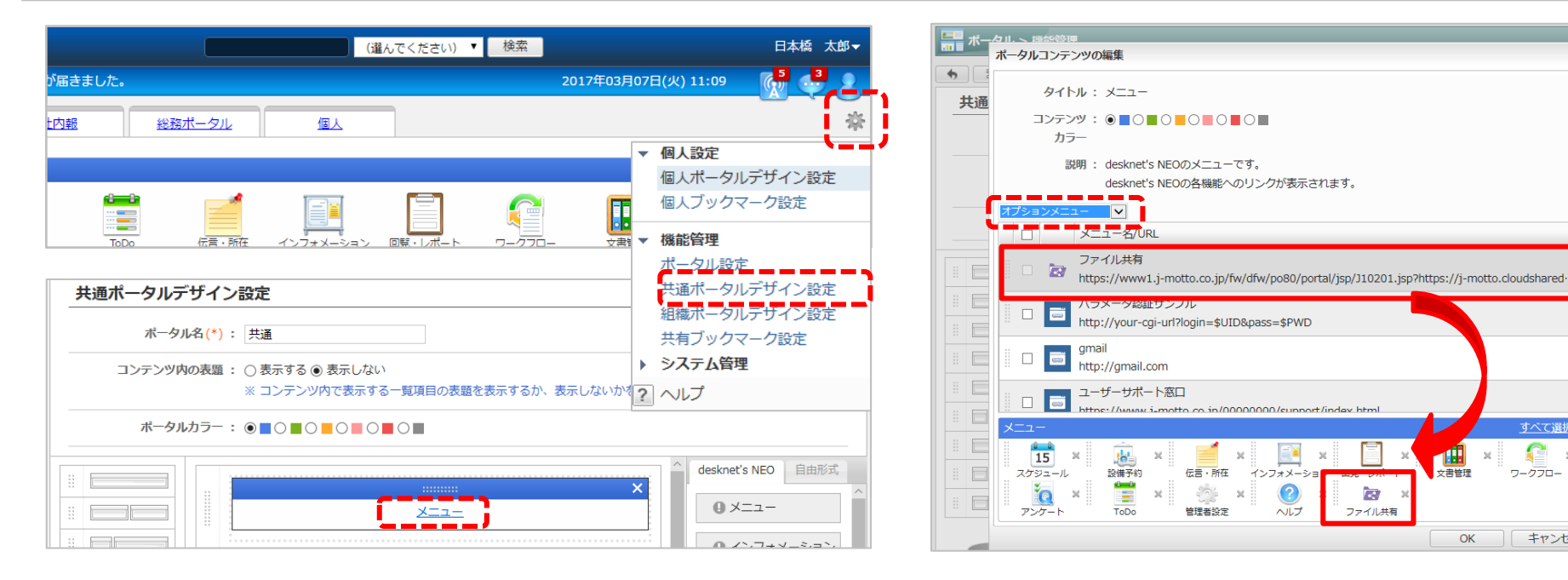

5. ポータル画面右上の「歯車マーク]>「共通ポータル デザイン設定]をクリックして、[メニュー]の青い 文字をクリック

6. 左上のプルダウンを[オプションメニュー]に切替 えて作成したメニューを選択し、ドラッグ&ドロッ プで配置して[OK]ボタンをクリックし、画面左上の [変更]ボタンをクリックして完了です。

インフォメーシ

0

ヘルプ

R

ファイル共有

伝言・所在

管理者設定

#### パレットメニューへの表示・・・

パレットメニュー(グループウェア画面左のメニュー)に設置したい場合は、

[管理者設定]>[左上のスパナマーク]>[共通パレットメニューデザイン設定]から設定できます。

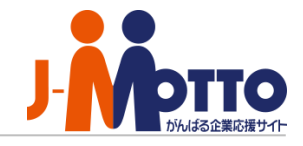

| J-MOTTOお客様サポートセンター |                                                                    |
|--------------------|--------------------------------------------------------------------|
| TEL                | 0120-70-4515(通話料無料)                                                |
|                    | 平日10:00~17:00(土・日・祝日休)                                             |
| チャット               | <u>https://www.j-motto.co.jp/0000000/manual/</u><br>(上記WEBサイト内右下部) |
|                    | 平日09:00~18:00(土·日·祝日休)                                             |
| メール                | <u>support@j-motto.co.jp</u>                                       |

操作方法や設定でご不明な点がございましたら、お気軽にお問合せください。